## **Individual Server Reports**

|                                                                                   | 10/15 | P 穿     | 12   | :30 |
|-----------------------------------------------------------------------------------|-------|---------|------|-----|
| STEP 1                                                                            | CRED  | от :    | SALE | :   |
| Tap the <b>Favorites</b> icon ( <b>★</b> ) on the bottom left of the home screen. |       | •       |      |     |
|                                                                                   |       | \$ 0.00 |      |     |
|                                                                                   | *     | =       |      |     |

**STEP 2** 

Tap **Reports** or press the number 4 on the keypad.

| 10/15 P 🔋 12:30    |  |  |  |  |
|--------------------|--|--|--|--|
| FAVORITES          |  |  |  |  |
| 1. Print Receipt   |  |  |  |  |
| 2. Settlement      |  |  |  |  |
| 3. Tip Adjust      |  |  |  |  |
| 4. Reports         |  |  |  |  |
| 5. Change Password |  |  |  |  |
| ↑ ↓                |  |  |  |  |

## **STEP 3**

Tap **Tip Report** or press the number 4 on the keypad.

| 10/15              | (%•      | 12:30 |
|--------------------|----------|-------|
|                    | TIP ADJ  |       |
| 1. Op              | en Summa | ry    |
| 2. Closed Summary  |          |       |
| 3. Detailed Report |          |       |
| 4. Tip             | Report   |       |
|                    |          |       |

## STEP 4

You will be shown your most recent batches. If there is a Tip Report belonging to a specific batch that you want to view, select that batch. If you want to see the most recent Tip Report, select the batch displayed on the top.

| 10/15    | (1-   | 12:30    |
|----------|-------|----------|
| TIP      | REPOR | Γ        |
| BATCH 41 | :     | \$ 0.00  |
| BATCH 40 | :     | \$ 49.14 |
| BATCH 39 | :     | \$ 44.68 |
| BATCH 38 | :     | \$ 64.75 |
| BATCH 37 | :     | \$ 1.08  |

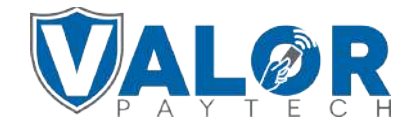

**MERCHANT | PORTAL** 

## **STEP 5**

Choose the server whose tip report you would like to see.

| 10/15 🗧        | 12:30              |
|----------------|--------------------|
| CLERK          |                    |
| 1. kei Jay (1) |                    |
| 2. Randall (2) |                    |
| 3. Eric (5)    |                    |
| 4. Mike (9)    |                    |
| 5. W/o Clerk   |                    |
|                |                    |
| <b>^</b>       | $\mathbf{\Lambda}$ |

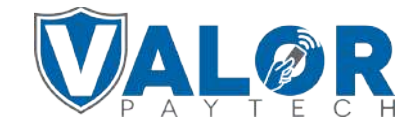

MERCHANT | PORTAL